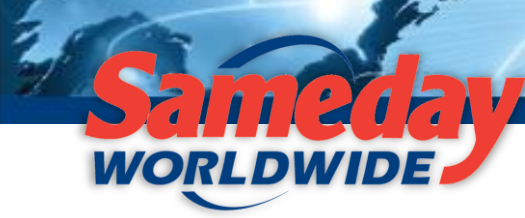

Domestic | Transborder | National Home Delivery Service

December 2012

1-877-SAMEDAY

Dear Valued Customer,

We've taken your feedback and improved our website!

Now you can pre-populate certain fields in order to ship faster. Simply follow the four easy steps below to customize your account's fields and save time creating shipments. And of course, should you have any troubles, do not hesitate to call our customer service line at 1-877-SAMEDAY (726-3329).

Step 1: Login to your Account at <u>www.sameday.ca</u>.

**Step 2:** Once logged in, click on "My Settings", → "Interface Setting"

| MY ACCOUNT TRANSIT TIMES                                                                                                   | GET A QUOTE                  | CREATE A SHIPM   | ENT TRACK A SHIF  | MENT        |               | CONTACT US            | FRANÇAIS   LOGOUT |  |  |
|----------------------------------------------------------------------------------------------------|------------------------------|------------------|-------------------|-------------|---------------|-----------------------|-------------------|--|--|
|                                                                                                    |                              |                  |                   |             |               |                       |                   |  |  |
| Home About L                                                                                                    | ls Service                   | Portfolio Our    | Network Ce        | rtificates  | What's New    | ? Careers             | My Sameday        |  |  |
| My Account<br>My Dashboard<br>Shipping                                                                                     | My Dashboa<br>Message Center | Recent Shipments | Pending Shipments | Quotes Invo | ice History S | hipment Status Report |                   |  |  |
| Tracking                                                                                                    |                              |                  |                   |             |               |                       |                   |  |  |
| Content Mgmt.<br>My Settings<br>Change My Password<br>My Address Book<br>My Profile<br>Interface Setting<br>Administration |                              |                  |                   |             |               |                       |                   |  |  |

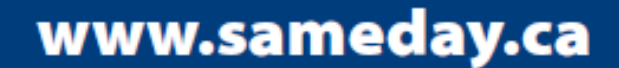

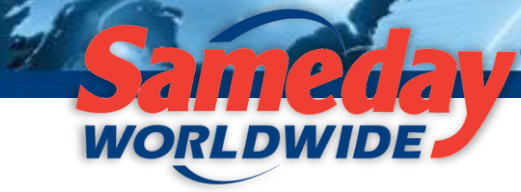

Domestic | Transborder | National Home Delivery Service

**Step 3:** Customize your Interface. You can customize any or all of the following fields by selecting from the drop down menus:

- Service Type (Business/Home Delivery)
- Shipment Type (Regular Shipment, Return, Exchange, Quote)
- From (One Specific Shipper)
- To (One Specific Consignee)

- Payment Type (Prepaid, Collect , Third Party)
- Bill To (One Specific Account Number)
- Measurement Type (Imperial/Metric)
- Ready Time (NOTE: Use the 24 hour clock)
  - Close Time (NOTE: Use the 24 hour clock)

1-877-SAMEDAY

MY ACCOUNT TRANSIT TIMES GET A QUOTE CREATE A SHIPMENT TRACK A SHIPMENT CONTACT US | FRANÇAIS | LOGOUT My Sameday My Account **Interface Settings** My Dashboard Shipping Service Type Commercial/Business Delivery C Residential/Home Delivery C None
 Commercial/Business Delivery C None
 Commercial/Business Delivery C None
 Commercial/Business Delivery C None
 Commercial/Business Delivery C None
 Commercial/Business Delivery C None
 Commercial/Business Delivery C None
 Commercial/Business Delivery C None
 Commercial/Business Delivery C None
 Commercial/Business Delivery C None
 Commercial/Business Delivery C None
 Commercial/Business Delivery C None
 Commercial/Business Delivery C None
 Commercial/Business Delivery C None
 Commercial/Business Delivery C None
 Commercial/Business Delivery C None
 Commercial/Business Delivery
 Commercial/Business Delivery
 Commercial/Business
 Commercial/Business
 Commercial/Business
 Commercial/Business
 Commercial/Business
 Commercial/Business
 Commercial/Business
 Commercial/Business
 Commercial/Business
 Commercial/Business
 Commercial/Business
 Commercial/Business
 Commercial/Business
 Commercial/Business
 Commercial/Business
 Commercial/Business
 Commercial/Business
 Commercial/Business
 Commercial/Business
 Commercial/Business
 Commercial/Business
 Commercial/Business
 Commercial/Business
 Commercial/Business
 Commercial/Business
 Commercial/Business
 Commercial/Business
 Commercial/Business
 Commercial/Business
 Commercial/Business
 Commercial/Business
 Commercial/Business
 Commercial/Business
 Commercial/Business
 Commercial/Business
 Commercial/Business
 Commercial/Business
 Commercial/Business
 Commercial/Business
 Commercial/Business
 Commercial/Business
 Commercial/Business
 Commercial/Business
 Commercial/Business
 Commercial/Business
 Commercial/Business
 Commercial/Business
 Commercial/Business
 Commercial/Business
 Commercial/Business
 Commercial/Business
 Commercial/Busines
 Commercial/Business
 Commercial/Busines
 Commercia Tracking Content Mgmt. Shipment Type Regular Shipment -Customize From -My Settings • any or all of То Administration Payment Type Prepaid 
 Collect 
 Third Party these fields I want to.. 013052--SAMEDAY WORLDWIDE -**Bill To** Get a quote > Measurement Type Imperial (lbs, in) C Metric (kg, cm) Track a shipment > Get transit times > **Ready Time** [26:00 ] Request a pickup > Close Time [00:00] Register E-Invoice > Save

Save your Customized Interface by clicking "Save" at the bottom of your screen.

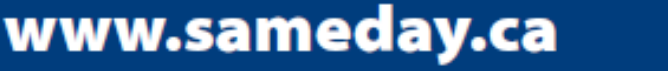

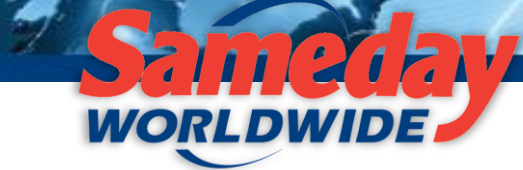

Domestic | Transborder | National Home Delivery Service

**Step 4:** Create your shipments as usual with your customized interface. Save time by not needing to input the data for these fields.

**NOTE**: All customizable fields remain changeable for shipments that might differ from the norm. However, should you wish to change the customized fields at a later date, simply repeat the process and the fields will be customized to your new shipment needs.

| MY ACCOUNT TRANSIT TI                                                                                                    | MES GET A QUOTE CREATE                   | A SHIPMENT TRACK A SHIPMENT                                                 | CONTACT US                                                                                                    | FRANÇAIS   LOGOUT |
|----------------------------------------------------------------------------------------------------|------------------------------------------|-----------------------------------------------------------------------------|----------------------------------------------------------------------------------------------------|-------------------|
| Home Ab<br>My Account                                                                                                    | out Us Service Portfolio Create Shipment | Our Network Certificates                                                    | What's New? Caree                                                                                                    | ers My Sameday    |
| My Dashboard<br>Shipping<br>Tracking<br>Content Mgmt.<br>My Settings<br>Administration                                                                                  | Select service Commer                    | cial/Business Delivery C Residential/Home Select Shipment Type: R Quote No: | Delivery<br>egular Shipment 💽 🖓<br>Get Details                                                                                                    | 0                 |
| I want to<br><u>Get a quote &gt;</u><br><u>Track a shipment &gt;</u><br><u>Get transit times &gt;</u><br><u>Request a pickup &gt;</u><br><u>Register E-Invoice &gt;</u> | Customiz<br>fields pre                   | zed                                                                         | ABC_Corporation ABC_Corporation Contact Name * Joe Smith Company Name * ABC Corporation Address Line1 * 123 Main Street Address Line2 City * Toronto Province/State Ontario |                   |
| Rate Calculator<br>Click here to find out<br>how much it costs<br>before you ship >                                                                                     | Perpaid C collect C T                    | ca C                                                                        | Postal Code/Zip * M482C8 Email Telephone * 4165551234 Remember this                                                                                                    | C                 |

www.sameday.ca

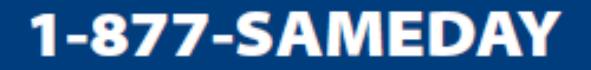